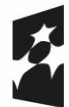

Dofinansowane przez Unię Europejską

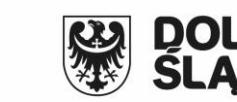

# E-usługa nadawania uprawnień dostępu do portalu zawodowego

Umowa: ZPWD.11.1.2024

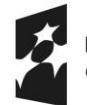

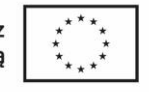

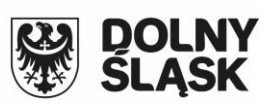

# Spis treści

| 1. | Wstęp                                    | 3 |
|----|------------------------------------------|---|
| 2. | Korzystanie z modułu – informacje ogólne | 3 |
| 3. | Korzystanie z modułu – składanie wniosku | 4 |
| 4. | Korzystanie z modułu – obsługa wniosku   | 5 |

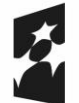

Fundusze Europejskie dla Dolnego Śląska

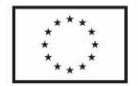

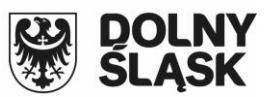

#### 1. Wstęp

E-usługa Nadawania uprawnień dostępu do portalu zawodowego służy do złożenia wniosku

o utworzenie konta w odpowiednim portalu branżowym dla:

- Wykonawcy prac geodezyjnych
- Rzeczoznawcy majątkowego
- Komornika sądowego
- Gestora sieci uzbrojenia ternu
- Projektanta lub inwestora
- Służby geodezyjnej i kartograficznej
- Podmiotu publicznego (np. gminy)

## 2. Korzystanie z modułu – informacje ogólne

Wniosek o założeni konta musi zostać złożony przez osobę jednoznacznie zidentyfikowaną przez system przez Imię, Nazwisko praz PESEL dlatego po wybraniu tej e-usługi konieczne jest zalogowanie się do niej przez platformę Login.gov.pl (Węzeł Krajowy).

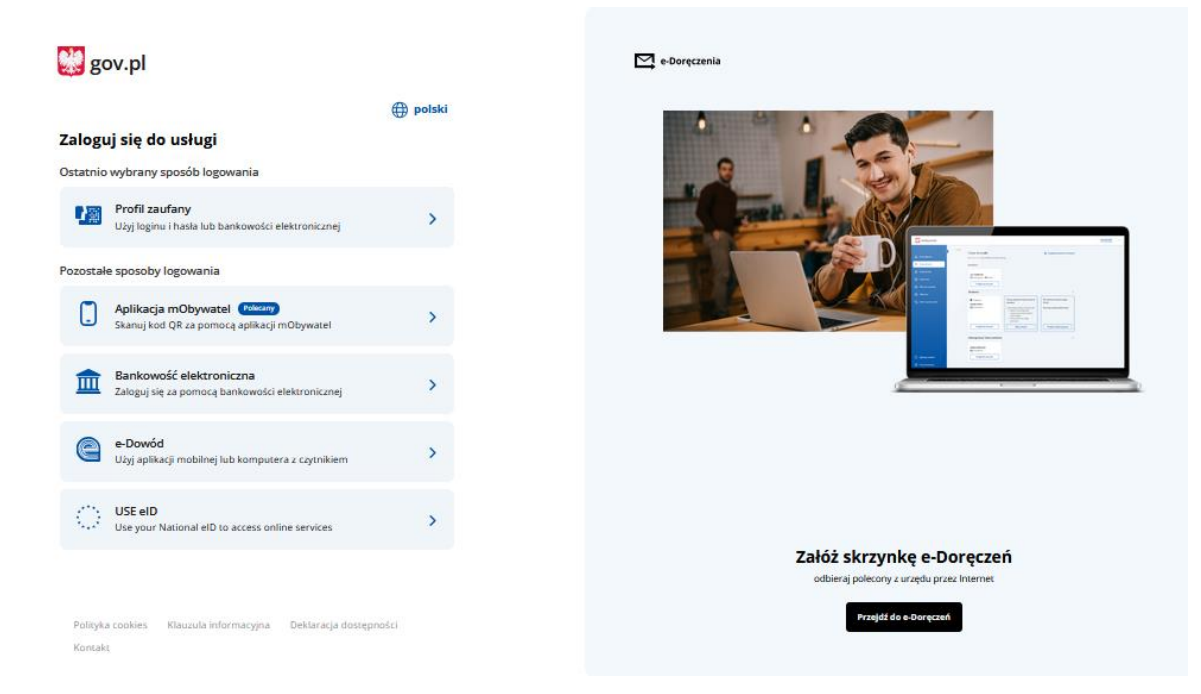

Po zalogowaniu do modułu w bocznym panelu dostępne będą następujące opcje:

- Nowy wniosek służy do złożenia nowego wniosku
- Lista wniosków służy do wyświetlenia wszystkich złożonych do tej pory wniosków

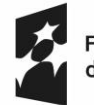

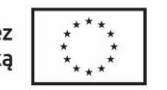

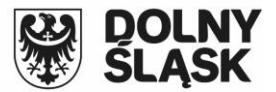

#### 3. Korzystanie z modułu – składanie wniosku

Po wybraniu opcji Nowy wniosek w głównej części ekranu wyświetlona zostanie do wyboru lista typów kont dla których ma zostać złożony wniosek o założenie konta. Po wybraniu właściwego typu konta na ekranie wyświetlony zostanie formularz wniosku. Aby możliwe było jego wysłanie, należy wypełnić wszystkie wymagane pola:

|                                                                                                    | Wniosek o założenie konta geodety                                                                                                    |       |
|----------------------------------------------------------------------------------------------------|----------------------------------------------------------------------------------------------------|-------|
|                                                                                                    | Użytkownik konta                                                                                                    |       |
| PESEL                                                                                                    | 111222333                                                                                                    |       |
| lmię*                                                                                                    | KOWALSKI                                                                                                    |       |
| Nazwisko*                                                                                                    | JAN                                                                                                    |       |
| E-mail <sup>*</sup>                                                                                                    |                                                                                                    |       |
| Telefon                                                                                                    |                                                                                                    |       |
| Numer uprawnień                                                                                                    |                                                                                                    |       |
|                                                                                                    |                                                                                                    |       |
| Naz                                                                                                    | wa podmiotu ubiegającego się o założenie konta                                                                                                    |       |
| Jeśli pod                                                                                                    | miot nie posiada numeru NIP lub REGON należy wpisać: brak                                                                                                    |       |
| Nazwa*                                                                                                    |                                                                                                    |       |
| REGON                                                                                                    |                                                                                                    |       |
| NIP*                                                                                                    |                                                                                                    |       |
| Ulica                                                                                                    |                                                                                                    |       |
| Numer domu/ mieszkania*                                                                                                    |                                                                                                    |       |
| Kod pocztowy*                                                                                                    |                                                                                                    |       |
| Miejscowość*                                                                                                    |                                                                                                    |       |
| Uwaqi                                                                                                    |                                                                                                    |       |
| 2                                                                                                    |                                                                                                    |       |
| sprawie ochrony osób fizyc                                                                                                    | znych w związku z przetwarzaniem danych osobowych i w sprawie swobodnego przepływu takich<br>ktywy 95/46/WE (RODO), informujemy że:                                                                                                    | ı     |
| <ul> <li>Administratorem Pan<br/>Głogowie; 67-200 Głc</li> <li>W sprawach związam<br/>iod@glogow.org tel.</li> <li>Pani/Pana dane osob<br/>z w/w wnioskiem a ta</li> <li>Podstawą przetwarza<br/>obowiązku prawnegc</li> <li>ustawy Prawo</li> <li>ustawy z dnia<br/>1762 1065 27</li> </ul> | ii/Pana danych osobowych jest: Powiatowy Ośrodek Dokumentacji Geodezyjnej i Kartograficznej w spów ul. Gen. Wł. Sikorskiego 21.<br>ych z Pani/Pana danymi osobowymi proszę kontaktować się z Inspektorem Ochrony Danych (IOD):<br>+48 509 737 586<br>owe będą przetwarzane w celu rozpatrzenia złożonego wniosku oraz w celach kontaktowych związz<br>skże w celu realizacji zadań związanych z prowadzeniem zasobu geodezyjnego.<br>inia danych osobowych jest art. 6 pkt 1 lit. c RODO – przetwarzanie jest niezbędne do wypełnienia<br>cjążącego na administratorze, na podstawie:<br>geodezyjne i kartograficzne z dnia 17 maja 1989 r. (Dz.U. 2023 r. poz. 1752, 1615, 1688, 1762)<br>21 sierpnia 1997 r. o gospodarce nieruchomościami (Dz.U. 2023 r. poz. 344, 1113, 1463, 1506, 1688<br>1901. | anych |

Konieczna jest również akceptacja warunków korzystania z konta oraz zgoda na otrzymywanie zawiadomień za pomocą środków komunikacji elektronicznej.

Akceptuję poniższe warunki:

- 1. Zobowiazuje sie do zachowania w tajemnicy i nie udostępniania innym osobom mojego loginu i hasła do systemu pod grożbą konsekwencji formalnych i prawnych wynikających z nieuprawnionego użycia tychże danych oraz użytkowania konta zgodnie z jego przeznaczeniem.
- Potwierdzam poprawność moich danych kontaktowych oraz danych podmiotu ubiegającego się o założenie konta.
   Potwierdzam, że zapoznałem się z klauzulą informacyjną dotyczącą ochrony danych osobowych (RODO).
- 4. Oświadczam, że uzyskane dane będę wykorzystywał zgodnie z przepisami ustawy z dnia 17 maja 1989 r. Prawo geodezyjne i kartograficzne.

Wyrażam zgodę na doręczanie zawiadomień za pomocą środków komunikacji elektronicznej w rozumieniu ustawy z dnia 18 lipca 2002r. o świadczeniu usług drogą elektroniczną.

- pole obowiazkowe

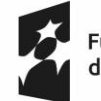

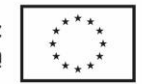

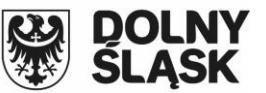

W dolnej części możliwe jest dołączenie do wniosku wymaganych załączników (niezbędnych upoważnień, skanów uprawnień itp...)

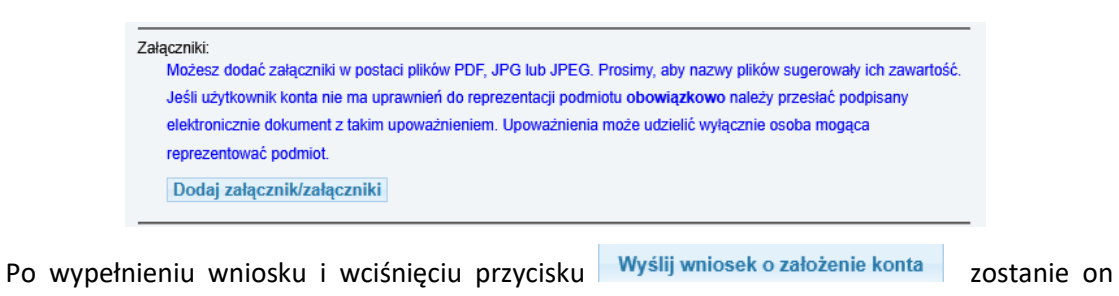

automatycznie wysłany i zarejestrowany w bazie danych systemu PZGiK.

Zarejestrowano wniosek o założenie konta GK.4400.3.2025

Zobacz szczegóły wniosku

## 4. Korzystanie z modułu – obsługa wniosku

Po wysłaniu wniosku zostaje on automatycznie zarejestrowany w bazie danych programu OŚRODEK. Dla każdego wniosku w odpowiedniej sygnaturze zostanie zarejestrowany wniosek o udostępnienie materiałów zasobu.

| Vnioski w toku 🗌                  | Define CK 4400                                                             | <b>Å</b> Å  |
|-----------------------------------|----------------------------------------------------------------------------|-------------|
| 'orządek: 💿 Wniosek 🔿 Faktura 🛛 📓 |                                                                            | <b>•</b> •• |
| Idwrotny porządek 🗌 🛛 Dokładnie 🥑 | Pratnik: BURTS KR2TS2TUF [] Data wprywu: 2025-06-10 [] Zakres:             |             |
| iK.4400 \sigma 3 2025 \sigma 1    | KRZYSZTOF BORYS Nr pisma:                                                  |             |
| Network                           | Data pisma: 2025-06-10 []                                                  |             |
| GK 4400 3 2025                    | uprawn. :46546 Obsługa:                                                    | [.]         |
|                                   | Gmina: [.] Obręb: [.]                                                      |             |
|                                   | Dotyczy: Wniosek o założenie konta geodety                                 |             |
|                                   | Asortyment                                                                 |             |
|                                   | IZPG V                                                                     |             |
|                                   | Data plan. 2025-06-10 [] Data odp. [] Data realizacji []<br>zak.:<br>Uwaqi |             |
|                                   | Forma Data sprzedaży: [.] Data D00;                                        | [.          |
|                                   | Dokument Termin płatności D Kwota DDD:                                     |             |
|                                   | Rejestr Nie przekazane Data zakończenia:                                   | ſ           |
|                                   | sprzedaży:                                                                 | E           |
|                                   | KP: Data udostępniena:<br>Potwierdz.<br>wołaty.                            |             |
|                                   | Licencja / Współczynniki / Opłaty dodatkowe                                |             |
|                                   | Zakres: V Data: [] Cel:                                                    | ~           |
|                                   | a:                                                                         | ~           |
|                                   | SII: V Maźnik V Maźnik z                                                   | ~           |
|                                   |                                                                            |             |
|                                   |                                                                            |             |
|                                   |                                                                            | × (*        |
|                                   | 🍳 Szukaj 🎢 Kosztorys 🏢 KP 🛛 🛛 🙀 Materiały 💐 Zakr <u>e</u> s 🗔 Dokum. 🌍     | Komunikator |
|                                   |                                                                            |             |

W komunikatorze zostanie również zarejestrowany odpowiedni komunikat.

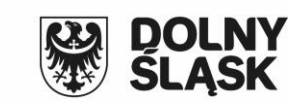

Dofinansowane przez Unię Europejską

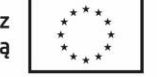

| Comunikator                      |                      |                |               |              |           |            |     |                    |   |                                      |
|----------------------------------|----------------------|----------------|---------------|--------------|-----------|------------|-----|--------------------|---|--------------------------------------|
| Wyświetlaj wiadon<br>O Wszystkie | ności 🔵 Dla sprawy   | 🔿 Dla osoby    | 🔿 Dla obsługi | 🔿 Domnie     | Tylko:    |            |     | 🗎 Drukuj 🗊         | * |                                      |
| √idoczne<br>) Wszystkie          | O Nowe               | Otrzymane      | ⊖Wysłane      | ⊖ Wewnętrzne | 🔿 Do EGiB |            |     | C                  | ) | Oznacz wszystkie<br>jako przeczytane |
| lko komunikaty:                  |                      |                |               |              |           |            |     | 🗌 Wyłącz ten filtr | r |                                      |
| Czas                             | Rodzaj               | Numer          | Obsługa       | Osoba        |           | Asortyment |     | Gmina              |   | Obręb                                |
| 023-06-10 16.0                   | JO.US WHIUSEK        | GK.4400.3.2023 |               |              |           |            |     |                    |   |                                      |
| -                                |                      |                |               |              |           |            |     |                    |   |                                      |
| _                                |                      |                |               | <b>©⊅</b> Ad | Iresat    |            | 4 4 |                    | • |                                      |
| omość:                           |                      |                |               | 😰 Ad         | resat     |            | a a |                    | • | - A C                                |
| omość:<br>Iął nowy wniose        | sk o zařoženie kont  | 3              |               | 🕼 Ad         | Iresat    |            | 4 4 | 14                 | • | Oznacz ja<br>przeczyła               |
| omość:<br>ał nowy wniose         | ek o zakoženie kont  | 3              |               | RP Ad        | resat     |            | 4   |                    | • | Oznacz ja<br>przeczyła               |
| omość:<br>najł nowy wniose       | sk o założenie kont  | 3              |               | Ad           | resat     |            | 4 4 |                    | • | Oznacz ja<br>przeczyła               |
| omość:<br>nał nowy wniose        | sk o zařoženie kont  | 3              |               | Dr Ad        | resat     |            | 4   |                    | • | Oznaczjał<br>przeczyłar              |
| omość:<br>nak nowy wniose        | sk o założenie kont  |                |               | Dr Ad        | resat     |            | 4   |                    | * | Oznacijaj<br>przeczyłar              |
| omość:<br>Igł nowy wniose        | sk o załrożenie kont | 3              |               | Dr Ad        | resat     |            | 4   |                    | * | Oznacijal<br>przeczyłar              |

Po pozytywnym zweryfikowaniu wniosku, administrator systemu powinien założyć konto z właściwymi dla danego typu uprawnieniami. Należy to zrobić wykorzystując odpowiednie opcję w panelu administratora geoportalu. Jeśli dla danego konta konieczne będzie zarejestrowanie osoby (wnioskodawcy) w słowniku osób w programie OŚRODEK. Możliwe jest wykorzystanie opcji <u>I Dodaj osobę</u> znajdującej się w prawym dolny oknie okna Rejestr wniosków o udostępnianie materiałów. Wnioskodawca wniosku na którym stoi użytkownik zostanie dodany do słownika a w polu uwagi zostanie zapisana informacja zawierająca jego unikalny identyfikator, który należy wykorzystać podczas zakładania konta w geoportalu:

Uwagi: Dodano osobę o UID=134

Parametry utworzonego konta można przesłać wnioskodawcy wykorzystując komunikator.